How to initiate an inquiry in the web inquiry management interface (document)

For M/E F.O.Fine Fi

For G/E F.O.Fine Fi piece

1

ces 🛈 🖂

Oil Flange 🤣 🛈

0

11

7

Users can log in to the OLISS Web side and follow steps 1-10 in the "Purchasing Management  $\rightarrow$ Inquiry Management" interface.

| <b>\$</b> =                                    |                      |                |              |                     |              |                         |                                     | khanak <b>saasa</b> | Vernel Menitor          | Find                                   |                                            |                                                              |                                                                                           |               | () 🌋 Mein     |
|------------------------------------------------|----------------------|----------------|--------------|---------------------|--------------|-------------------------|-------------------------------------|---------------------|-------------------------|----------------------------------------|--------------------------------------------|--------------------------------------------------------------|-------------------------------------------------------------------------------------------|---------------|---------------|
| Purchasing Spare Parts Marine Stores Oil Chart |                      |                |              |                     |              |                         | Add<br>Item Type *<br>Spare Parts ~ |                     | -                       | 3、Select the typ<br>fill in the name o | be of item, sele<br>of the inquiry fo      | ct "Bidding" as the<br>orm, and click "Cor<br>View the expin | ing" as the inquiry mode,<br>I click "Confirm"<br>View the expired RFQs(166) Check My RF( |               |               |
| Pu<br>Ap                                       | irchase<br>ipication | Add            |              |                     | ick " Add    |                         |                                     | RFQ Name            |                         | ac.                                    | <ul> <li>Please select creation</li> </ul> | date. Supplier Na                                            | me Keywo                                                                                  |               | Search Reset  |
| Pu                                             | irchase Docking      | NO.            | RFQ No.      | RFQ Name            | Inquiry Mode | e 🕶 🛛 Purc              |                                     | Please enter        |                         |                                        | Number of inquiry items                    | Number of Inquiry Su                                         | ippli Qty of Feedback                                                                     | Status 👻      | Operation     |
| Ma                                             | aterials >           | 1              | PE-P24121002 | 备件询价单P2<br>4121002  | General Inqu | Jiry OL1-P.             | A-P24121001 ①                       | Please select       | ,                       |                                        | i                                          | 1companies                                                   | 0 quotation feedba                                                                        | c Unsubmitted | Edit   Delete |
| Ve                                             | ssel Purchase        | 2              | PE-P24120401 | 备件询价单P2<br>4120401  | General Inqu | Jiry OL1-P              | A-P24120302①                        |                     |                         |                                        | 1                                          | 1companies                                                   | 0 quotation feedba                                                                        | c Unsubmitted | Edit   Delete |
| Pu                                             | irchase Plan         | 3              | PE-P24102101 | 备件词价单P2<br>4102101  | General Inqu | ury 测试①                 |                                     |                     | Confirm Cancel          |                                        | 1                                          | Ocompanies                                                   | 0 quotation feedba<br>ks                                                                  | c Unsubmitted | Edit   Delete |
| In<br>M                                        | quiry<br>anagement   | 4              | PE-P24083102 | 备件询价单P2<br>4083102  | General Inqu | Jiry PA-P2              | 3051902 ①                           | Minor Purchase      | LINK OCEAN              | 11                                     | 1                                          | Ocompanies                                                   | 0 quotation feedba<br>ks                                                                  | c Unsubmitted | Edit   Delete |
| Pu                                             | irchase Order        | 5              | PE-P24082603 | 备件询价单P2<br>4082593  | General Inqu | uiry 12312              | 30                                  | Other               | LINK OCEAN              | 11                                     |                                            | 0companies                                                   | 0 quotation feedba<br>ks                                                                  | c Unsubmitted | Edit   Delete |
| Su                                             | opplier Evaluation   | 6              | PE-P24082602 | 备件询价单P2<br>4082602  | General Inqu | Jiry PA-P2              | 3040403 ①                           | Quarter Purchas     | se LINK OCEAN           | 11                                     |                                            | Ocompanies                                                   | 0 quotation feedba<br>ks                                                                  | C Unsubmitted | Edit   Delete |
|                                                |                      |                |              |                     |              |                         |                                     | Selec               | ct Spares               |                                        |                                            |                                                              |                                                                                           |               | $\otimes$     |
|                                                |                      |                |              |                     |              |                         |                                     | Display Onl         | ly Critical Spare Parts | Vessel K                               | eywords 🗸 Appl Da                          | te 🗸 Date Range                                              | То                                                                                        |               | Search Clear  |
| Spa                                            | ire Parts Name       | Spares Positio | n No. Code   | e/Specification/Dra | awing No.    | Equipment               | Unit                                | Qty Annu            | al Agreement Price      | Supply F                               | Nace Supply Date                           | Vessel                                                       | Appl.No. Ag                                                                               | pl.Items No.  | Operation     |
| **                                             | 1                    | a1             | 001          |                     |              | (100)                   | Ŷ                                   | 1                   |                         | 1110                                   | 2024-11-25                                 | Ocean Link 01                                                | PA-P24102501 1                                                                            |               | +             |
| 10                                             | Ū                    |                | GB2          | 015-M12×18          |              | test8                   | $\uparrow$                          | 1                   |                         | АААА                                   | 2024-12-07                                 | Ocean Link 01                                                | Hh1-PA-P2410 2801 2                                                                       |               | +             |
| -                                              | h 🎾 🛈                |                | spec         |                     |              | For G/E F.O.Fin<br>Iter | e Fi<br>件                           | 1                   |                         | АААА                                   | 2024-12-07                                 | Ocean Link 01                                                | Hh1-PA-P2410 3                                                                            |               | +             |
|                                                | <b>9</b> (1)         | 和j             | -^           |                     |              | For G/E F.O.Fin<br>Iter | e Fi 元                              | 1                   |                         | АААА                                   | 2024-12-07                                 | Ocean Link 01                                                | Hh1-PA-P2410 4                                                                            |               | +             |
| Han                                            | ng Piece 🤣 🛈         | 4              | 4            |                     |              | For G/E F.O.Fin<br>Iter | e Fi piece                          | 1                   |                         | АААА                                   | 2024-12-07                                 | Ocean Link 01                                                | Hh1-PA-P2410 5                                                                            |               | +             |
| O-R                                            | ting 🐓 🛈 🖂           | 10             | 10           |                     |              | For G/E F.O.Fin<br>Iter | e Fi plece                          | 1                   |                         | АААА                                   | 2024-12-07                                 | Ocean Link 01                                                | Hh1-PA-P2410 8                                                                            |               | +             |
| aaa                                            | 0 🖂                  | 5              | aaa          |                     |              | For M/E F.O.Fin<br>Iter | e Fi<br>aaa                         | t                   |                         | АААА                                   | 2024-12-07                                 | Ocean Link 01                                                | Hh1-PA-P2410 9                                                                            |               | +             |

2024-12-07 
 AAAA
 2024-12-07
 Ocean Link of 2000
 HII-TA-F-2410

 4
 Select the item you want to inquire about, click \*+\*, and it will become
 will become
 12 +

2024-12-07

АААА

AAAA

"Added

Ocean Link 01 280

Ocean Link 01

40 Total 10Total/Page 🗸 < 2 3 4 > Go To 1 1

10

11

5、Click "Next Step" 🔶

+

Added

|                                                                                               |                                                                                                    |                                                                                                    | Selec                                                                                                    | a Suppliers                                                                                                    |                                                                                                    |                                                                  |                    | <b>S</b>                                        |  |
|-----------------------------------------------------------------------------------------------|----------------------------------------------------------------------------------------------------|----------------------------------------------------------------------------------------------------|----------------------------------------------------------------------------------------------------|----------------------------------------------------------------------------------------------------|----------------------------------------------------------------------------------------------------|------------------------------------------------------------------|--------------------|-------------------------------------------------|--|
| Selected Suppliers                                                                            | s                                                                                                    |                                                                                                    |                                                                                                    |                                                                                                    |                                                                                                    |                                                                  |                    |                                                 |  |
| A89609 🛞 A                                                                                    | A77 ×                                                                                                    |                                                                                                    |                                                                                                    |                                                                                                    |                                                                                                    |                                                                  |                    |                                                 |  |
| Suppliers List                                                                                |                                                                                                    |                                                                                                    |                                                                                                    |                                                                                                    |                                                                                                    |                                                                  |                    |                                                 |  |
| Recommend Su                                                                                  | uppliers Address Book -6, De                                                                                                    | efault recommended sup                                                                                       | pliers, can switch to address bo                                                                                               | ook or add suppliers                                                                                                    |                                                                                                    |                                                                  |                    |                                                 |  |
| Add Suppliers                                                                                 |                                                                                                    |                                                                                                    | Please select maing                                                                                                    | proup. V Please select supply type. V                                                                                     | Please select the city. 👻 Select suppli                                                                                                    | ier type 🗸 👻                                                     | Keywords Searching | g Search Reset                                  |  |
| Select                                                                                        | Company Name                                                                                                    | Supply Type Sales                                                                                            | s volume and Evaluations M                                                                                                    | latched Items of Agreement Price ①                                                                                        | Contact Info                                                                                                    | т                                                                | ransactions Num    | Unpaid Account                                  |  |
| Cancel                                                                                        | A77<br>Colligation Score: 3.8 Score +                                                                                                    | Welfare Items, Diesel                                                                                        | 0                                                                                                    | 71                                                                                                    | A77 77 💋<br>Telephone: 11   Mobile Phone: ******<br>E-mail: 87*******@ag.com                                                                               | • 8                                                              | 1                  | CNY 212,477.91<br>USD 6,250.00                  |  |
| Select                                                                                        | 7、Click the "Select" b<br>SYCS The supplier name wil<br>Colligation Score: 4 Score *                                                                                                    | Sutton in front of the sup<br>II be displayed under the<br>Welfare Items                                     | plier name, and then it will bec<br>"Selected Supplier" button at t<br>0                                                       | ome the "Cancel" button.<br>the top of the interface                                                                      | 激试李 ②<br>Telephone: 18*******   Mobile Phone: (+86)18*****<br>***6<br>E-mail: sa************************************                                       |                                                                  | 2                  | CNY 1,184,353.64                                |  |
| Select                                                                                        | 忐忑商务测试<br>Colligation Score: 42 Score ▼                                                                                                    | Marine Stores, Vessel                                                                                        | 0                                                                                                    | 71                                                                                                    | 朱征理 27<br>Telephone: 136*******   Mobile Phon<br>*****4<br>E-mail: 17************************************                                                  | e: (+86)136*** 3                                                 | 5                  | CNY 16,459,648.25<br>USD 1,626.00<br>EUR 600.00 |  |
| Select                                                                                        | 中国也态相船材料有限公司<br>Colligation Score: 4 Score ▼                                                                                                    | Marine Stores                                                                                                | 0                                                                                                    | 71                                                                                                    | 朱俊 20<br>Telephone: 13******4   Mobile Phon<br>******4<br>E-mail: z********@126.com                                                                        | Mobile Phone: (+86)136*** 17<br>com                              |                    | USD 200.00<br>EUR 347.17                        |  |
| Select                                                                                        | 飞轮器供应商<br>Colligation Score: 5 Score ▼                                                                                                    | Safety Equipment,Nau                                                                                         | 0                                                                                                    | 71                                                                                                    | 沈雪飞 @<br>Telephone: 182******   Mobile Phone<br>*****<br>E-mail: 14*******@qq.com                                                                          | Phone: (+86)182**** 15                                           |                    | CNY 107,930.43                                  |  |
| Select                                                                                        | 何錄錄集团<br>N/A                                                                                                    | Hull Part, Nautical Chart                                                                                    | 0                                                                                                    | 1 Telephone: 19******0   Mobile<br>***0<br>E-mail: 19******8@ag.com                                                       |                                                                                                    | t: (+86)19****** 8                                               |                    | CNY 315.00                                      |  |
| Edit RFC     Inquiry nu     Item Type: Spa                                                    | umber composition: PE-ye<br>are Parts (RFQ No.: PE-P24121002)                                                                                                    | ar, month, day serial n                                                                                      | umber , length 12 digits, PE                                                                                                   | is the abbreviation of p                                                                                                  | urchase inquiry in Engli                                                                                                    | sh                                                               |                    |                                                 |  |
| RFQ Name *                                                                                    |                                                                                                    | Inquiry Mode *                                                                                               |                                                                                                    | Purchaser Name *                                                                                                    |                                                                                                    | Purchaser Positi                                                 | on *               |                                                 |  |
| 备件询价单P2                                                                                       | 24121002                                                                                                    | General Inquiry                                                                                              |                                                                                                    | ▼ 孙红梅                                                                                                    | Please enter                                                                                                    |                                                                  |                    |                                                 |  |
| Email of Inqui                                                                                | irer *                                                                                                    | Purchaser Phone *                                                                                            |                                                                                                    | Belonging Company *                                                                                                    |                                                                                                    | Purchase Plan Type *                                             |                    |                                                 |  |
| Please enter                                                                                  |                                                                                                    | 18752780000                                                                                                  |                                                                                                    |                                                                                                    |                                                                                                    |                                                                  | /pc                |                                                 |  |
| 0                                                                                             |                                                                                                    |                                                                                                    |                                                                                                    | 上海互海信息科技有限公司                                                                                                    | ~                                                                                                    | Em'cy Purchase                                                   | , p.               | ~                                               |  |
| currency *                                                                                    |                                                                                                    | Deadline of Quotati                                                                                          | ion * +3Days +5Days +2hour                                                                                                    | 上海互海信息科技有限公司                                                                                                    | v                                                                                                    | Em'cy Purchase                                                   | ,                  | ~                                               |  |
| CNY                                                                                           |                                                                                                    | Deadline of Quotati                                                                                          | ion * +3Days +5Days +2hour                                                                                                    | 上海互海信息科技有限公司                                                                                                    | ~                                                                                                    | Em'cy Purchase                                                   |                    | ~                                               |  |
| CNY<br>Request For G                                                                          | Quotation Attachments:                                                                                                    | Deadline of Quotati     Please select                                                                        | ion * +3Days +5Days +2hour                                                                                                    | 上海互海信息科技有限公司                                                                                                    | ~                                                                                                    | Em'cy Purchase                                                   | ,                  | ~                                               |  |
| CNY<br>Request For G<br>Upload                                                                | Quotation Attachments:                                                                                                    | Deadline of Quotati Please select Complete the relevant                                                      | ion * +3Days +5Days +2hour                                                                                                    | 上海与海信息科技有限公司<br>ed/ optional ) and choose                                                                                 | e to upload the inquiry                                                                                                    | Emicy Purchase                                                   | as needed          | ~                                               |  |
| CNY<br>Request For C<br>Upload                                                                | Quotation Attachments:                                                                                                    | Deadline of Quotati                                                                                          | ion * +3Days +5Days +2hour                                                                                                    | 上海軍海信息科技有限公司<br>ed/ optional ) and choose                                                                                 | e to upload the inquiry                                                                                                    | Em'cy Purchase                                                   | : as needed        | v                                               |  |
| CNY<br>Request For C<br>Upload                                                                | Quotation Attachments:<br>9,<br>s(1) Inquary Suppliers(2)                                                                                                    | Please select Please select Complete the relevant                                                            | ton * +3Days +5Days +2hour                                                                                                    | 上海里海信息科技有限公司<br>ed/optional) and choose                                                                                   | e to upload the inquiry                                                                                                    | Em'cy Purchase                                                   | as needed          | ~                                               |  |
| CNY<br>Request For C<br>Upload<br>Inquiry Items<br>Select Suppl                               | Sector Attachments:<br>9,<br>9(1) Inquiry Supplems(2)<br>Incr                                                                                                    | Deadline of Quotati     Please select     Complete the relevant                                              | ion * +3Days +5Days +2hour                                                                                                    | 上海里海信息科技有限公司                                                                                                    | •<br>e to upload the inquiry                                                                                                    | Em'cy Purchase                                                   | as needed          | v<br>Yease select supplier type. v              |  |
| Cny<br>Request For C<br>Upload<br>Inquiry Items<br>Select Suppl<br>No.                        | Supplier Name                                                                                                    | Deadline of Quotat     Please select      Complete the relevant      Number of Cooperations                  | ion * +3Days +5Days +2hour<br>t information ( with * require<br>Contact Person                                                 | 上海里海信息科技有限公司<br>ed/optional) and choose                                                                                   | e to upload the inquiry                                                                                                    | Em'cy Purchase                                                   | : as needed        | v<br>*ease select suppler type. ↓<br>>peration  |  |
| CNY<br>Request For C<br>Upload<br>Select Suppl<br>No.                                         | Supplier Name A85009                                                                                                    | Deadline of Quotati Please select Complete the relevant Number of Cooperations 0.                            | ton * +3Days +8Days +2hour<br>t information ( with * require<br>Contact Person<br>将子                                           | 上海里海信息科技有限公司<br>ed/optional) and choose<br>Contact Meth<br>Mobile Phone<br>E-mail: 1234                                   | e to upload the inquiry to source ((+6)1875200000 Addres degra com Addres                                                                                  | Emrcy Purchase                                                   | as needed          | Rese select suppler type.                       |  |
| CNY<br>Request For C<br>Upload<br>Inquiry Items<br>Select Suppl<br>No.<br>1<br>2              | Suppler Name<br>A5909<br>名 5009<br>名 5009                                                                                                    | Deadline of Quotati     Please select      Complete the relevant      Number of Cooperations      0      81  | ion * +3Days +5Days +2hour<br>t information ( with * require<br>Contact Person<br>均子<br>A77                                    | 上海里海信息科技有限公司<br>ed/ optional ) and choose<br>Contact Meth<br>Mobile Phone<br>E-mail: 1234<br>Mobile Phone<br>E-mail: 1734 | e to upload the inquiry eto upload the inquiry ds Source ((+65)1875200000 d@qq.com Addres '(+65)1875200000 Addres ''1@qq.com Addres                        | Emicy Purchase<br>attachment<br>s Book<br>s Book                 | as needed          | Passe select suppler type.                      |  |
| CNY<br>Request For C<br>Upload<br>Inquiry Items<br>Solect Guyd<br>No.<br>1<br>2<br>2          | Supplier Name<br>A59609<br>هزای تعریف (۲)<br>هزای تعریف)<br>هزای تعریف<br>هزای تعریف<br>تعریف<br>تعریف<br>تعریف<br>تعریف<br>تعریف<br>تعریف<br>تعریف<br>تعریف<br>تعریف<br>تعریف<br>تعریف<br>تعریف<br>تعریف<br>تعریف<br>توریف<br>تعریف<br>تعریف<br>ت<br>ت<br>تعریف<br>ت<br>ت<br>ت<br>ت<br>ت<br>ت<br>ت<br>ت<br>ت<br>ت<br>ت<br>ت<br>ت<br>ت<br>ت<br>ت<br>ت<br>ت<br>ت | Pease select  Pease select  Complete the relevant  Number of Cooperations  0  51  ing the RFQ next time;     | ton * +3Days +5Days +2hour<br>t information ( with * require<br>Contact Person<br>均子<br>A77<br>; click "Start Inquiry", and th | 上海里游信息林技有限公司<br>ed/optional) and choose<br>Contact Meth<br>Mobile Phone<br>E-mail: 87***<br>e system will automatica      | e to upload the inquiry et a upload the inquiry ads Source ((+66)1875200000 Addres ((+66)1875200000 Addres ((+66)180*****6 Addres illy send inquiry emails | Entry Purchase<br>attachment<br>s Book<br>s Book<br>and text me  | as needed          | Please select supplier type.                    |  |
| CNY<br>Request For C<br>Upload<br>Inquiry Items<br>Scient Stuppi<br>No.<br>1<br>2<br>10, Clin | Supplier Name A59909 会议会会问 会议会会问 会议会会问 会议会会问 会议会会问 会议会会问 会议会会问 会议会会问 会议会会问 会议会会问 会议会会问 会议会会问 会议会会问 会议会会问 会议会会问 会议会会问 会议会会问 会议会会问 会议会会问 会议会会问 会议会会问 会议会会问 会议会会问 会议会会问 会议会会问 会议会会问 会议会会问 会议会会问 会议会会问 会议会会问 会议会会问 会议会会问 会议会会问 会议会会问 会议会会问 会议会会问 会议会会问 会议会会问 会议会会问 会议会会问 会议会会问 会议会会问 会议会会问 会议会会问 会议会会 会议会会 会议会 会议会会 会议会会 会议会会 会议会 会议会会 会议会会 会议会会 会议会会 会议会 会 会议会会 会议会 会议会 会议会 会议会 会 会议会 会 会议会 会 会议会 会 会议会 会 会议会 会 会议会 会 会议会 会 会 会议会 会 会议会 会 会议会 会 会 会 会 会 会 会 会 会 会 会 会 会 会 会 会 会 会 会                                                                                                     | Peadline of Quotation Please select Complete the relevant Number of Cooperations 0 61 ing the RFQ next time; | ton * +3Days +6Days +2hour<br>t information ( with * require<br>Contact Person<br>時子<br>A77<br>; click "Start Inquiry", and th | 上海里游信息林技有限公司<br>ed/optional) and choose<br>Contact Methe<br>Mobile Phone<br>E-mail: 87**<br>e system will automatica      | e to upload the inquiry et (46)1875200000 4ddres (46)1875200000 Addres (46)1875200000 Addres 101y send inquiry emails                                      | Entry Purchasse<br>attachment<br>s Book<br>s Book<br>and text me | as needed          | Mese select suppler type. ↓                     |  |

## Next step:

After initiating an inquiry, users can go to the "Inquiry Management" interface and switch the document status to "Inquiring". If the supplier has already quoted or the shipowner has sent a consultation message to the supplier, there will be a quotation frequency indicator on the RFQ, and a small speaker reminder will be displayed at the bottom of the interface, as shown in the figure below.

| G  | 互海科技                        | C |      |                      |                          |                  | Work                                         | bench (29223) V                | essel Monitor Fir         | nd                             |                           | thing System ▾            |                                                     | <b>7</b> 394189 |
|----|-----------------------------|---|------|----------------------|--------------------------|------------------|----------------------------------------------|--------------------------------|---------------------------|--------------------------------|---------------------------|---------------------------|-----------------------------------------------------|-----------------|
| Å  | Purchasing                  | ~ | Spar | e Parts Ma           | arine Stores             | Oil Chart        |                                              |                                |                           |                                |                           |                           |                                                     |                 |
|    | Management                  |   |      |                      |                          |                  |                                              |                                |                           |                                |                           | View the expired          | RFQs(166) Che                                       | k My RFQ Only   |
|    | Purchase<br>Application     |   | Add  |                      |                          |                  |                                              |                                | Please select Belonging C | ✓ Please select creation       | date. Supplier Name       | Keywords                  | Searching                                           | Reset           |
|    | Purchase Docking            |   | No.  | RFQ No.              | RFQ Name                 | Inquiry Mode 👻   | Purcahse Appl.No./Appl                       | Purchase Plan Type 👻           | • Vessel •                | Number of inquiry items        | Number of Inquiry Suppli. | Qty of Feedback           | Status 👻                                            | Operation       |
|    | Materials                   |   | 4.7  |                      | 3112301                  | ochoraringany    | 101201200100                                 | women or or or or other        | LINKOULANT                |                                | ocompaniea                | ks                        | onauonnico                                          |                 |
|    | Vessel Purchase             |   | 25   | PE-P23101701         | 备件询价单P2<br>3101701       | General Inquiry  | 测试单号①                                        | Other                          | LINK OCEAN 1              | 1                              | Ocompanies                | 0 quotation feedbac<br>ks | Unsubmitted                                         | Edit   Delete   |
|    | Purchase Plan               |   | 26   | PE-P23090601         | 备件询价单P2<br>3090601       | General Inquiry  | 测试①                                          | Monthly Purchase               | LINK OCEAN 1              | 3                              | Ocompanies                | 0 quotation feedbac<br>ks | Unsubmitted                                         | Edit   Delete   |
|    | Inquiry<br>Management       | 1 | 27   | PE-P23081801         | 备件询价单P2<br>3081801       | General Inquiry  | P1808150001                                  | Quarter Purchase               | LINK OCEAN 1              | 1                              | 1companies                | 0 quotation feedbac<br>ks | Unsubmitted                                         | Edit   Delete   |
|    | Purchase Order              | 1 | 28   | PE-P23051801         | 备件询价单P2<br>3051801       | General Inquiry  | PA-P23030801 ①                               | Quarter Purchase               | LINK OCEAN 1              | а                              | Ocompanies                | 0 quotation feedbac<br>ks | Unsubmitted                                         | Edit   Delete   |
|    | Supplier Evaluation         |   | 29   | PE-P24121001         | 备件询价单P2<br>4121001       | General Inquiry  | 1123①                                        | Minor Purchase                 | LINK OCEAN 1              | 5                              | 3companies                | 1 quotation feedbac ks    | In the Inquiry                                      |                 |
|    | Annual Agreement<br>Price   |   | 30   | PE-P24111502         | 备件询价单P2<br>4111502       | General Inquiry  | OL1-PA-P24111502①                            | Minor Purchase                 | LINK OCEAN 1              | 2                              | 1companies                | 0 quotation feedbac<br>ks | In the inquiry<br>The quotation has been<br>closed. |                 |
|    | After-sales<br>Feedback     |   | 31   | PE-P24111501         | 备件询价单P2<br>4111501       | General Inquiry  | OL1-PA-P24111501 ()                          | Minor Purchase                 | LINK OCEAN 1              | 2                              | 1companies                | 0 quotation feedbac ks    | In the Inquiry<br>The quotation has been<br>closed. |                 |
| ٢  | Vessel Service              | > | 32   | PE-P24111301         | 备件询价单P2<br>4111301       | General Inquiry  | OL1-PA-P24111203 ()                          | Minor Purchase                 | LINK OCEAN 1              | 2                              | 1companies (              | 2 quotation feedbacks     | In the inquiry<br>The quotation has been<br>closed. |                 |
| 8  | Expense<br>Management       | > | 33   | PE-P24101601         | 备件询价单P2<br>4101601       | General Inquiry  | 互海1号季度中请①                                    | Quarter Purchase               | LINK OCEAN 1              | 1                              | 4companies                | 1 quotation feedbac<br>ks | In the Inquiry<br>The quotation has been<br>closed. |                 |
| :: | Budget Management           |   |      |                      | 19 10 19 10 10 mm        | After th         | e supplier quotes, t                         | here will be a nu              | mber of particip          | ation marks in the             | inquiry form,             |                           | In the Inquiry                                      |                 |
| 0  | Voyage Number<br>Management |   | ¢å F | Receive quotation fi | rom 2, <u>Click to C</u> | and the to recei | re will be a small ho<br>ve the quotation in | orn prompt at the<br>formation | e bottom left of          | the inquiry manag<br>559 Total | ement information         | 123.                      | . 6 > Go 1                                          | o 1 Page        |